# Průvodce novým elektronickým systémem IS-SPORT

SEMINÁŘ NA TÉMA:

STÁTNÍ PODPORA TĚLOVÝCHOVNÝCH JEDNOT A SPORTOVNÍCH KLUBŮ V ROCE 2017 PRAŽSKÁ TĚLOVÝCHOVNÁ UNIE, 14./15.11.2016

### Úvodní informace

Informační systém najdete na internetové stránce <u>http://is-sport.msmt.cz</u>

 Je přístupný pouze pro registrované uživatele
 Žádosti mohou zadávat pouze zaregistrovaní a přihlášení uživatelé

Přihlášení do systému má omezenou platnost (vyprší po 30 minutách) – údaj o počtu minut, po kterých vyprší platnost přihlášení, je zobrazen v horní části stránky

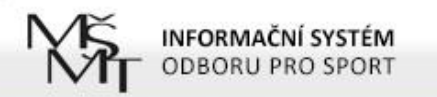

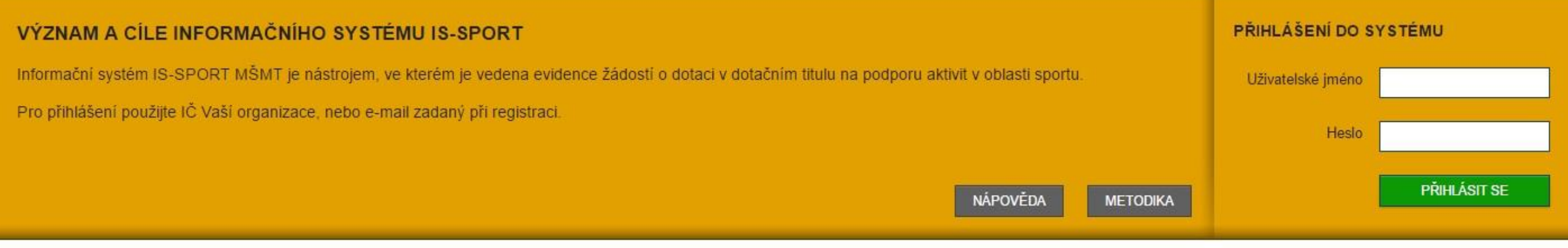

#### AKTUALITY

#### Spuštění IS pro žadatele

Informační systém byl spuštěn v souladu s vyhlášením níže uvedených programů.

Sledujte a říďte se informacemi MŠMT, které najdete na internetových stránkách MŠMT zde

V tomto informačním systému bude možné podat žádost v programech:

- · Program I Sportovní reprezentace
- Program II Sportovně talentovaná mládež
- Program III Činnost sportovních organizací
- Program IV Údržba a provoz sportovních zařízení
- Program V Činnost sportovních svazů
- Program VI Významné sportovní akce
- Program VII Zdravotně postižení sportovci
- Program VIII Organizace sportu ve sportovních klubech
- Program IX Organizace školního sportu
- Program X Projekty pro sportování veřejnosti

REGISTRACE DO SYSTÉMU

Pokud s Informačním systémem pracujete poprvé, vaše organizace pravděpodobně ještě není v jeho databázi. Musíte se tedy registrovat.

ZAREGISTROVAT SE

#### ZAPOMENUTÉ HESLO

Pokud jste zapomněli své heslo nebo uživatelské jméno, můžete si je nechat poslat pomocí <u>formuláře pro obnovení</u>.

OBNOVENÍ HESLA

dne 21.9.2016

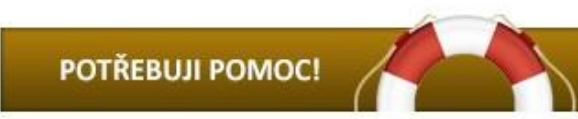

ZOBRAZIT ARCHIV AKTUALIT

Registrace a přihlášení do systému

#### Registrace a přihlášení do systému

Na úvodní obrazovce zvolte "ZAREGISTROVAT SE"

Vyplňte 4 políčka – oficiální název spolku (dle rejstříku) a IČO, jméno a e-mail uživatele systému (osoby, která bude vyplňovat údaje)

POZOR – za každou organizaci lze přihlásit pouze jednu e-mailovou adresu!

Klikněte na zelené tlačítko "REGISTROVAT ORGANIZACI DO SYSTÉMU"

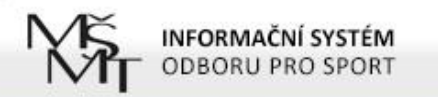

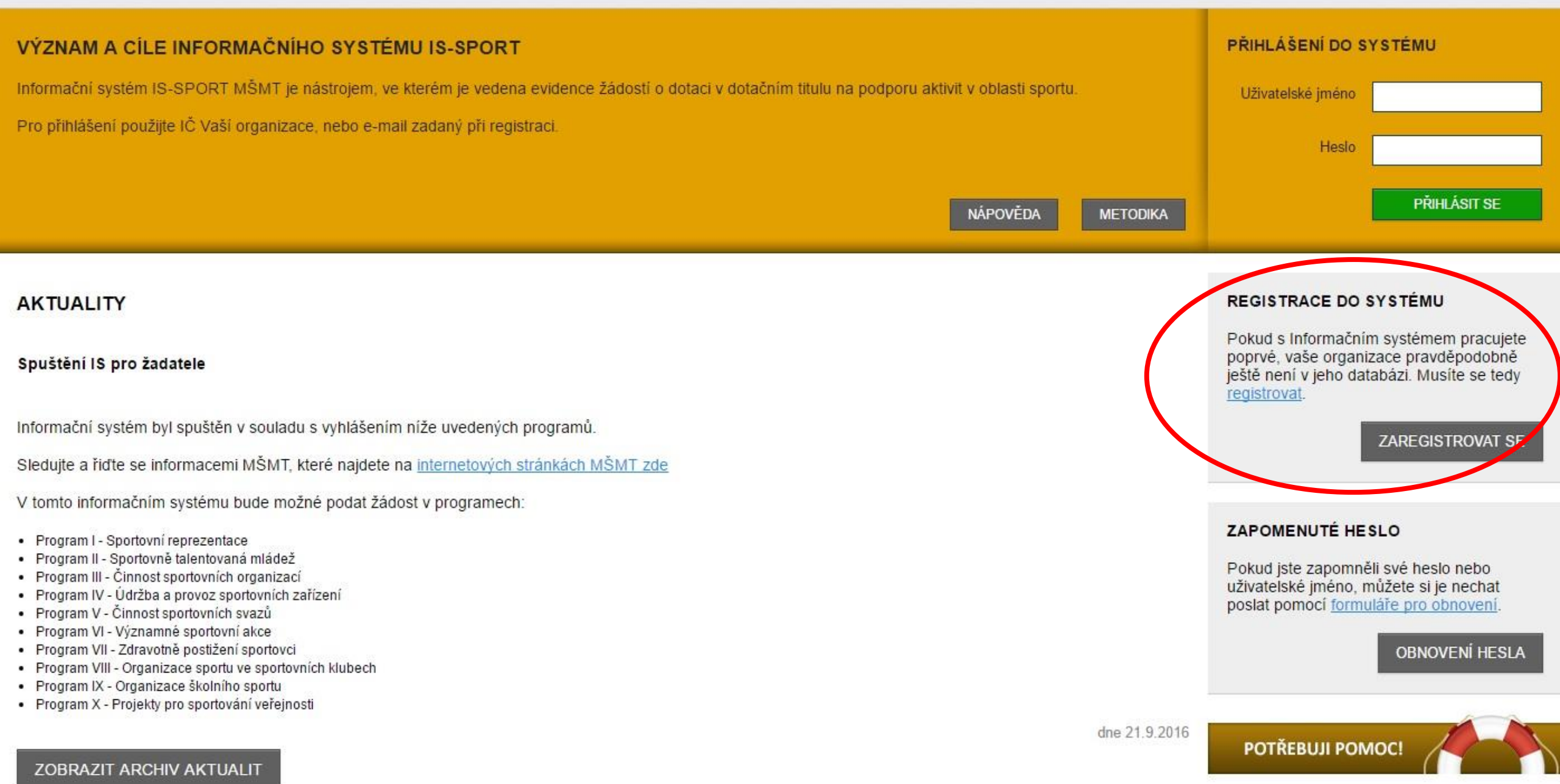

### Registrace a přihlášení do systému

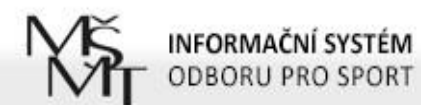

AKTUALITY METODIKA NÁPOVĚDA

#### REGISTRACE ORGANIZACE

| Název organizace                                     | Registrace Vaší organizace do systému je hračka!                                                                                                    |
|------------------------------------------------------|----------------------------------------------------------------------------------------------------|
| IČ                                                   | <ul> <li>Pouze registrované organizace mohou podávat dotační žádosti</li> <li>Po prvním přihlášení budete vyzváni k vyplnění detailních informací o organizaci</li> </ul>            |
| Jméno uživatele<br>(zadavatele dat o<br>organizaci)  | <ul> <li>Po odeslání registrace Vám bude zaslán e-mail s odkazem, kterým potvrdíte existenci e-<br/>mailové adresy (uživatelé s neověřeným e-mailem se nemohou přihlásit)</li> </ul> |
| E-mail uživatele<br>(zadavatele dat o<br>organizaci) |                                                                                                    |

REGISTROVAT ORGANIZACI DO SYSTÉMU

#### Registrace a přihlášení do systému

- Obdržíte první e-mail s odkazem, na který je potřeba kliknout, abyste registraci dokončili (aktivace účtu)
- Poté obdržíte druhý e-mail s přihlašovacími údaji (přihlašovací jméno = IČO + heslo)
- Přihlašovací údaje vložte na úvodní stránce systému do políček vpravo nahoře

POZOR – na odkaz v prvním e-mailu klikněte pouze 1x a vyčkejte, než obdržíte druhý e-mail. Pokud kliknete vícekrát, obdržíte přihlašovací údaje také vícekrát. Platné budou pouze ty poslední zaslané.

-----Original Message-----From: is-sport@msmt.cz [mailto:is-sport@msmt.cz] Sent: Thursday, November 3, 2016 9:39 AM To: info@tjhornidolni.cz Subject: IS-SPORT - registrace nového uživatele

Dobrý den,

Úvodní část registrace do systému podávání projektových žádostí na aktivity v oblasti prevence rizikového chování IS-PREVENCE se zdažila

Pro dokončení registrace - aktivaci vašeho účtu potvrďte svůj e-mail na adrese http://is-sport.msmt.cz/user/confirm-registration?hash=98MA7US6F9&mail=chvalny%40bon.cz

Po aktivaci účtu vám systém zašle přihlašovací údaje.

správce aplikace IS-PREVENCE

Pokud bude řetězec s odkazem rozdělen na několik řádků, překopírujte ho do Vašeho internetového prohlížeče a načtěte příslušnou stránku (např. klávesou F5).

-----Original Message-----From: is-sport@msmt.cz [mailto:is-sport@msmt.cz] Sent: Thursday, November 3, 2016 9:41 AM To: info@tjhornidolni.cz Subject: IS-SPORT - Aktivace účtu nového uživatele

Dobrý den, aktivovali jsme váš účet v systému IS-SPORT.

Vaše přihlašovací jméno je 12345678. Vaše heslo je WC4UJGG6A4 (po prvním přiblašení vám jej doporučujeme změnit).

Po přihlášení se do systému na adrese http://is-sport.msmt.cz vyplňte nejprve další údaje o vaší organizaci, které jsou potřeba pro projektové žádosti.

Další informace najdete v záložkách Aktuality, Metodika.

V případě jakýchkoliv problémů či dotazů využijte záložku Nápověda nebo uživatelskou podporu POTŘEBUJI POMOC na adrese http://is-sport.msmt.cz/napoveda

#### Druhý e-mail

#### První e-mail

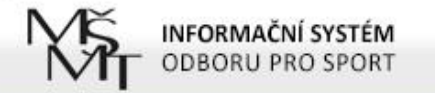

# VÝZNAM A CÍLE INFORMAČNÍHO SYSTÉMU IS-SPORT PŘIHLÁŠENÍ DO SYSTÉMU Informační systém IS-SPORT MŠMT je nástrojem, ve kterém je vedena evidence žádostí o dotaci v dotačním titulu na podporu aktivit v oblasti sportu. Uživatelské jméno Pro přihlášení použijte IČ Vaši organizace, nebo e-mail zadaný při registraci. Heslo MÁPOVĚDA METODIKA

#### AKTUALITY

#### Spuštění IS pro žadatele

Informační systém byl spuštěn v souladu s vyhlášením níže uvedených programů.

Sledujte a říďte se informacemi MŠMT, které najdete na internetových stránkách MŠMT zde

V tomto informačním systému bude možné podat žádost v programech:

- Program I Sportovní reprezentace
- Program II Sportovně talentovaná mládež
- Program III Činnost sportovních organizací
- Program IV Údržba a provoz sportovních zařízení
- Program V Činnost sportovních svazů
- Program VI Významné sportovní akce
- Program VII Zdravotně postižení sportovci
- · Program VIII Organizace sportu ve sportovních klubech
- Program IX Organizace školního sportu
- Program X Projekty pro sportování veřejnosti

#### REGISTRACE DO SYSTÉMU

Pokud s Informačním systémem pracujete poprvé, vaše organizace pravděpodobně ještě není v jeho databázi. Musíte se tedy registrovat.

ZAREGISTROVAT SE

#### ZAPOMENUTÉ HESLO

POTŘEBUJI POMOC

Pokud jste zapomněli své heslo nebo uživatelské jméno, můžete si je nechat poslat pomocí formuláře pro obnovení.

**OBNOVENÍ HESLA** 

dne 21.9.2016

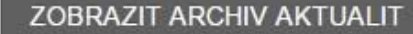

Údaje o organizaci

### Údaje o organizaci

Po přihlášení do systému se v horním menu objeví nový odkaz "PROJEKTY"

- Nejdříve začněte vyplňovat údaje o organizaci:
  - Nastavení uživatele
  - Změna hesla
  - Charakteristika
  - Dokumenty organizace
  - Zástupci organizace

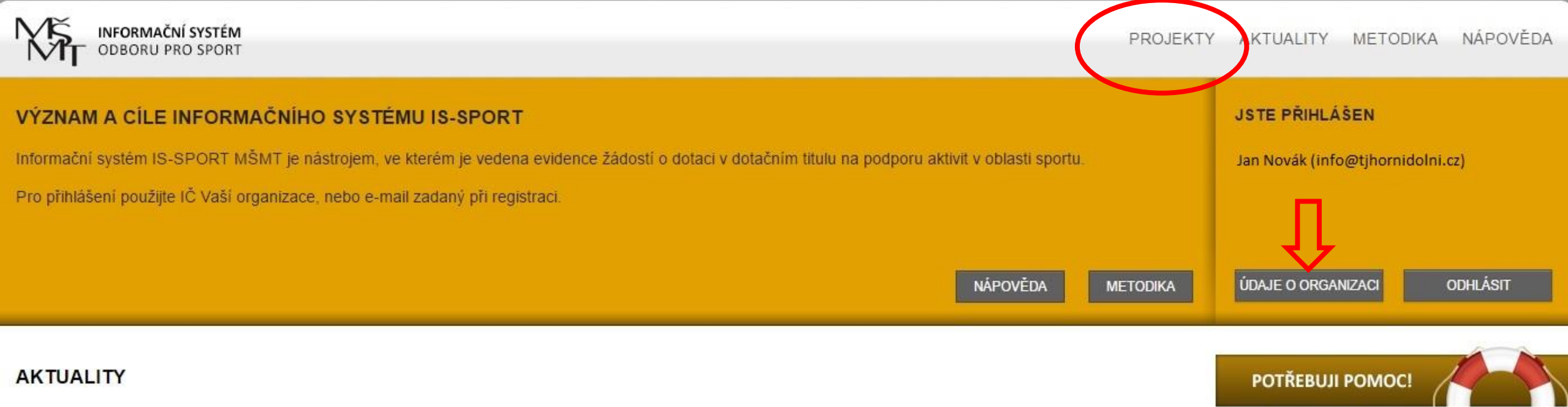

#### Spuštění IS pro žadatele

Informační systém byl spuštěn v souladu s vyhlášením níže uvedených programů.

Sledujte a říďte se informacemi MŠMT, které najdete na internetových stránkách MŠMT zde

V tomto informačním systému bude možné podat žádost v programech:

- Program I Sportovní reprezentace
- Program II Sportovně talentovaná mládež
- Program III Činnost sportovních organizací
- Program IV Údržba a provoz sportovních zařízení
- Program V Činnost sportovních svazů
- Program VI Významné sportovní akce
- Program VII Zdravotně postižení sportovci
- Program VIII Organizace sportu ve sportovních klubech
- Program IX Organizace školního sportu
- Program X Projekty pro sportování veřejnosti

#### Nastavení uživatele

Doplnění informací o uživateli – jméno, e-mail, telefon a adresa pracoviště

POZOR – uvedená adresa bude v případě potřeby použita jako doručovací.

### Údaje o organizaci

| INFORMAČNÍ SYSTÉM<br>ODBORU PRO SPORT |               |                               | PROJEKTY AKTU | ALITY METODIKA NÁPOVĚDA     |
|---------------------------------------|---------------|-------------------------------|---------------|-----------------------------|
| Jste přihlášen jako Jan Novák         |               |                               |               | Údaje o organizaci Odhlásit |
| NASTAVENÍ UŽIVATELE                   |               |                               |               | Ůvodní stránka              |
| Nastavení uživatele                   | Vaše jméno    | Jan Novák                     |               |                             |
| Změna hesla                           | Váš e-mail    | info@tjhornidolni.cz          |               |                             |
| Nastavení organizace                  | Telefon       | 777777777                     |               |                             |
| Charakteristika                       | Adresa vašeho | Horní 123, 143 00 Horní Dolní |               |                             |
| Dokumenty organizace                  | pracoviště    |                               |               |                             |
| Zástupci organizace                   |               |                               |               | ULOŽIT ZMĚNY                |
| POTŘEBUJI POMOC!                      |               |                               |               |                             |

#### Změna hesla

Po prvním přihlášení je doporučeno změnit heslo

POZOR - nové heslo musí mít min. 6 znaků a musí obsahovat velká i malá písmena a číslice.

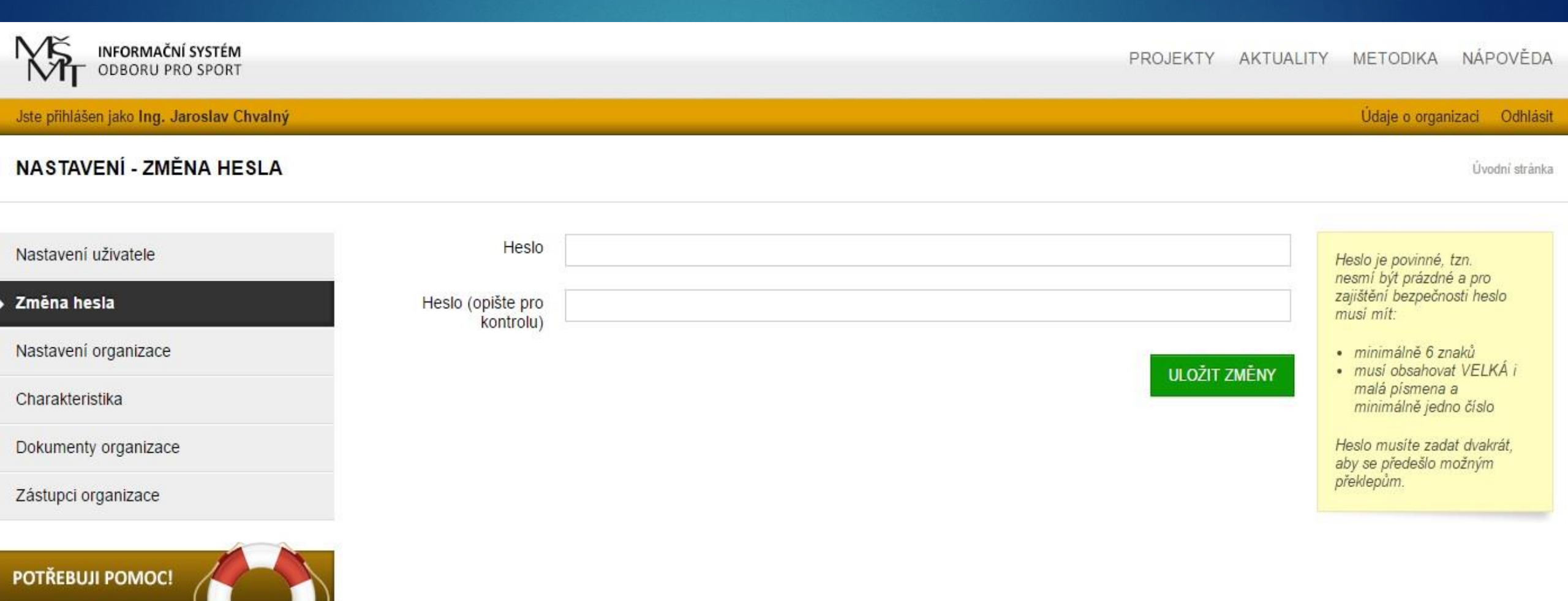

#### Změna hesla

#### Sídlo organizace

#### POZOR – PSČ se zadává bez mezer.

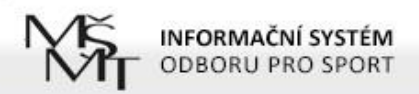

Údaje o organizaci Odhlásit

| NASTAVENÍ ORGANIZACE - IČ 2287 | 7053                            |                            | Úvodní stránka |
|--------------------------------|---------------------------------|----------------------------|----------------|
| Nastavení uživatele            |                                 |                            |                |
|                                | SÍDLO ORGANIZACE                |                            |                |
|                                |                                 |                            |                |
| Nastaveni organizace           | Zkrácený název                  | Prague Handball Club       |                |
| Charakteristika                | organizace                      |                            |                |
| Dokumenty organizace           | Název organizace                | Prague Handball Club z. s. |                |
| Zástupci organizace            | Ulice                           | Hanusova                   |                |
| POTŘEBUJI POMOC!               | Číslo popisné                   | 347                        |                |
|                                | Číslo orientační<br>(nepovinné) | 16                         |                |
|                                | Obec                            | Michle                     |                |
|                                | Část obce<br>(nepovinné)        |                            |                |
|                                | PSČ                             | 14000                      |                |
|                                | Kraj                            | Hlavní město Praha         | ۲              |
|                                | Okres                           | Praha 4                    |                |

#### Fakturační údaje

#### Je potřeba doplnit údaje o plátcovství DPH, finančním úřadu atd.

Datum zápisu IČ do rejstříku organizací a právní formu najdete ve výpisu ze spolkového rejstříku (www.justice.cz)

#### FAKTURAČNÍ ÚDAJE ORGANIZACE

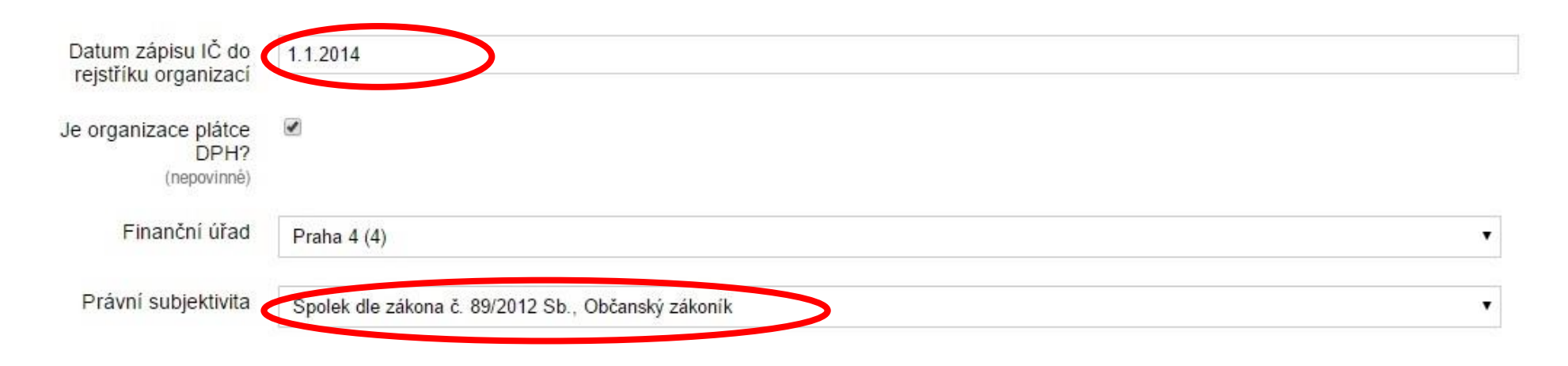

#### BANKOVNÍ ÚDAJE ORGANIZACE

| Číslo účtu | 19-0012345678         |   |
|------------|-----------------------|---|
| Banka      | Komerční banka (0100) | • |

### Yeřejný rejstřík a Sbírka listin

#### Výpis ze spolkového rejstříku

Pražská tělovýchovná unie, z.s., L 522 vedená u Městského soudu v Praze

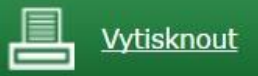

| Zpět na výsledky hledání |                                                 |  |  |  |  |  |
|--------------------------|-------------------------------------------------|--|--|--|--|--|
| Datum zápisu:            | 1. ledna 2014                                   |  |  |  |  |  |
| Datum vzniku:            | 1. června 1990                                  |  |  |  |  |  |
| Spisová značka:          | L 522 vedená u Městského soudu v Praze          |  |  |  |  |  |
| Název:                   | Pražská tělovýchovná unie, z.s.                 |  |  |  |  |  |
| Sídlo:                   | Hanusova 347/16, Michle (Praha 4), 140 00 Praha |  |  |  |  |  |
| Identifikační číslo:     | 004 35 228                                      |  |  |  |  |  |
| Právní forma:            | Spolek                                          |  |  |  |  |  |

Bankovní údaje
 Je potřeba doplnit číslo účtu a údaj o bance

POZOR – Číslo účtu je třeba zadat jako desetimístné. Pokud je kratší, je potřeba ho na začátku doplnit nulami.

Příklad 1: číslo účtu je 890890 – zápis bude vypadat takto: 0000890890 Příklad 2: číslo účtu obsahuje předčíslí – např. 19-12345678 zápis bude vypadat takto: 19-0012345678

#### FAKTURAČNÍ ÚDAJE ORGANIZACE

| Datum zápisu IČ do<br>rejstříku organizací  | 1.1.2014                                           |   |
|---------------------------------------------|----------------------------------------------------|---|
| Je organizace plátce<br>DPH?<br>(nepovinné) |                                                    |   |
| Finanční úřad                               | Praha 4 (4)                                        | ۲ |
| Právní subjektivita                         | Spolek dle zákona č. 89/2012 Sb., Občanský zákoník | • |

#### BANKOVNÍ ÚDAJE ORGANIZACE

| 19-0012345678         |                                        |
|-----------------------|----------------------------------------|
|                       |                                        |
| Komerční banka (0100) | *                                      |
|                       | 19-0012345678<br>Komerční banka (0100) |

Korespondenční údaje – možnost zkopírovat údaje z adresy sídla

Doplnění dalších informací jako např. ID datové schránky, adresu webu

#### KORESPONDENČNÍ ÚDAJE O ORGANIZACI

| Ulice                  | Hanusova                        |
|------------------------|---------------------------------|
|                        |                                 |
| Číslo popisné          | 347                             |
|                        |                                 |
| Číslo orientační       | 16                              |
| (hepownine)            |                                 |
|                        |                                 |
| Obec                   | Michle                          |
|                        |                                 |
| PSČ                    | 14000                           |
|                        | Kopírovat adresu z adresy sídla |
|                        |                                 |
| Telefon                | 603147474                       |
|                        |                                 |
| E-mail                 | chvalny@bon.cz                  |
|                        |                                 |
|                        |                                 |
| ID datove schranky     | ywk42de                         |
| (hepothile)            |                                 |
| 0 0 2 0                |                                 |
| Internetová prezentace | www.phc.cz                      |
| (nepovinine)           |                                 |

#### Charakteristika

- Druh sportovního spolku vyberte SK a TJ
- POZOR vybraný druh sportovního spolku má vliv na nabízené druhy státních dotačních programů
- Název mezinárodní sportovní federace, které je žadatel členem

Počet řádných členů v mezinárodní sportovní federaci POZOR – název není potřeba zadávat, u počtu členů je potřeba uvést "0", neboť se jedná o povinné pole.

### Charakteristika

| ODBORU PRO SPORT                                 |                                                               |                                                                                                    | PROJEKTY | AKTUALITY | METODIKA      | NÁPOVĚDA        |
|--------------------------------------------------|---------------------------------------------------------------|----------------------------------------------------------------------------------------------------|----------|-----------|---------------|-----------------|
| Jste přihlášen jako <b>Ing. Jaroslav</b> Chvalný |                                                               |                                                                                                    |          |           | Údaje o orgar | nizaci Odhlásit |
| CHARAKTERISTIKA                                  |                                                               |                                                                                                    |          |           |               | Úvodní stránka  |
| Nastavení uživatele                              | ΖΑΤΡΊΟΕΝΙ ΟΡΩΔΝΙΖΑ                                            | ACE.                                                                                                    |          |           |               |                 |
| Zména hesla                                      |                                                               |                                                                                                    |          |           |               |                 |
| Charakteristika                                  | Druh sportovního<br>spolku                                    | SK a TJ                                                                                                    |          |           |               | •               |
| Dokumenty organizace                             | (nepovinné)<br>Název mezinárodní                              | Sportovní svaz<br>Resortní sportovní centrum<br>Střešní sportovní organizace<br>Zdravotně postižení sportovci |          |           |               |                 |
| Zástupci organizace                              | sportovní federace,<br>které je žadatel členem<br>(nepovinné) | SK a TJ<br>Školní a univerzitní sport<br>Český olympijský výbor                                               |          |           |               |                 |
| POTŘEBUJI POMOC!                                 | Počet řádných členů v<br>mezinárodní sportovní<br>federaci    | 0                                                                                                    |          |           |               |                 |

### Dokumenty organizace

- Prostor pro vložení povinných příloh, které je potřeba zařadit do jedné ze 4 kategorií (bankovní identifikace, doklad o přidělení IČO, doklad o právní subjektivitě, další informace). Spolek musí doložit:
  - Stanovy
  - Výpis ze spolkového rejstříku
  - Potvrzení o vedení bankovního účtu
  - Výroční zprávu
  - Potvrzení o pokračování činnosti spolku v případě rozdělení

POZOR – pokud vložíte nesprávný dokument, nejde ze systému odstranit. Můžete však nahrát nový soubor pod stejným názvem s tím, že MŠMT bude vždy přihlížet k poslednímu/nejaktuálnějšímu souboru.

### Dokumenty organizace

| INFORMAČNÍ SYSTÉM<br>ODBORU PRO SPORT |                    |                               | PROJEKTY | AKTUALITY | METODIKA      | NÁPOVĚDA       |
|---------------------------------------|--------------------|-------------------------------|----------|-----------|---------------|----------------|
| Jste přihlášen jako Jan Novák         |                    |                               |          |           | Údaje o organ | izaci Odhlásit |
| NASTAVENÍ - DOKUMENTY ORGAN           | IIZACE             |                               |          |           |               | Úvodní stránka |
| Nastavení uživatele                   | PŘIDAT NOVÝ SOUBOR |                               |          |           |               |                |
| Změna hesla                           | Soubor             | Vybrat soubor Soubor nevybrán |          |           |               |                |
| Nastavení organizace                  | Název souboru      |                               |          |           |               |                |
| Charakteristika                       | Typ souboru        | Nevybráno                     |          |           |               | •              |
| Dokumenty organizace                  | (nepovinne)        |                               |          |           |               |                |
| Zástupci organizace                   |                    |                               |          | Neukládat | Vložit do     | KUMENT         |
| POTŘEBUJI POMOC!                      |                    |                               |          |           |               |                |

#### Zástupci organizace

Zde je prostor doplnění dalších statutárních zástupců organizace

POZOR – všechny zde uvedené osoby budou uvedeny v žádosti o dotaci – není nutné uvádět všechny zástupce TJ/SK

### Zástupce organizace

| INFORMAČNÍ SYSTÉM<br>ODBORU PRO SPORT |                                    |          |      | PROJEKTY | AKTUALITY | METODIKA      | NÁPOVĚ     | DA    |
|---------------------------------------|------------------------------------|----------|------|----------|-----------|---------------|------------|-------|
| Jste přihlášen jako Jan Novák         |                                    |          |      |          |           | Údaje o orgar | nizaci Odh | lásit |
| NASTAVENÍ - ZÁSTUPCI ORGANIZ          | ACE                                |          |      |          |           |               | Úvodní str | ánka  |
|                                       |                                    |          |      |          |           |               |            |       |
| Nastavení uživatele                   | AKTUALIZOVAT ÚDAJE                 | ZÁSTUPCE |      |          |           |               |            |       |
| Změna hesla                           | Celé jméno (včetně<br>titulů)      |          |      |          |           |               |            |       |
| Nastavení organizace                  | Eunkce v organizaci                |          | <br> |          |           |               |            |       |
| Charakteristika                       | r unice v organizaci               |          |      |          |           |               |            |       |
| Dokumenty organizace                  | Statutární zástupce<br>(nepovinné) |          |      |          |           |               |            |       |
| Zástupci organizace                   | Telefon<br>(nepovinné)             |          |      |          |           |               |            |       |
| POTŘEBUJI POMOC!                      | E-mail                             |          |      | NEUKLÁI  | DATZALO   | DŽIT NOVÉHO Z | ÁSTUPCE    |       |

# Založení nového projektu – žádosti Krok 1: V části "PROJEKTY" zvolte "ZALOŽIT PROJEKT"

POZOR – nabídka dotačních programů se odvíjí podle druhu sportovního spolku (políčko v části "Charakteristika" v rámci zadávání údajů o organizaci)

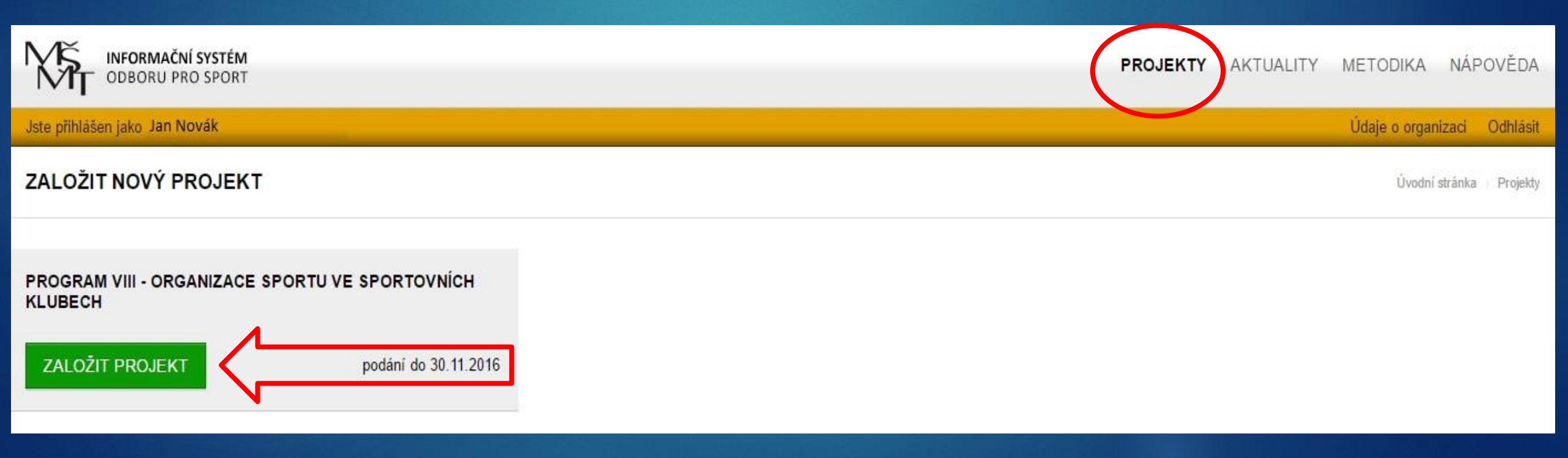

#### Krok 2:

Zadejte název projektu a klikněte na zelené tlačítko "ZALOŽIT NOVÝ PROJEKT"

POZOR – název by měl odpovídat vyhlášenému programu a účelovému určení – zadávejte název obecně – např. Podpora mládežnického sportu v TJ Horní Dolní

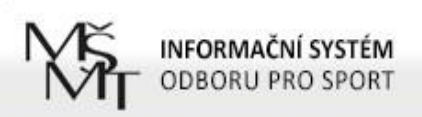

PROJEKTY AKTUALITY METODIKA NÁPOVĚDA

Jste přihlášen jako Jan Novák

Údaje o organizaci Odhlásit

#### PROGRAM VIII - ORGANIZACE SPORTU VE SPORTOVNÍCH KLUBECH - ZALOŽENÍ NOVÉHO PROJEKTU

Úvodní stránka Projekty

Název projektu ZPĚT NA ÚVODNÍ STRÁNKU DOTAČNÍCH PROGRAMŮ ZPĚT NA ÚVODNÍ STRÁNKU DOTAČNÍCH PROGRAMŮ ZALOŽIT NOVÝ PROJEKT V případě zadávání nového projektu vypište název projektu vypište název projektu vpište název projektu který byl v minulém roce podpořen, označte jej a potvrďte zeleným tlačítkem.

Další krok:

Na stránce s přehledem projektů zvolte "EDITOVAT"

| Název projektu                | Evidenční číslo | Dotačni program |         | Stav     | Akce            |                |  |
|-------------------------------|-----------------|-----------------|---------|----------|-----------------|----------------|--|
| ROZPRACOVANÉ PROJEKTY         |                 |                 |         |          | Úvodní st       | ránka Projekty |  |
| Jste přihlášen jako Jan Novák |                 |                 |         |          | Údaje o organiz | aci Odhlásit   |  |
| ODBORU PRO SPORT              |                 | PROJ            | JEKTY A | KTUALITY | METODIKA        | NÁPOVĚDA       |  |

|                                               |                      | bouton program                                          |          |                 |
|-----------------------------------------------|----------------------|---------------------------------------------------------|----------|-----------------|
| Podpora mládežnického sportu v TJ Horní Dolní | SPORT-VIII-0803/2017 | Program VIII - Organizace sportu ve sportovních klubech | Otevřený | EDITOVAT SMAZAT |
| ZALOŽIT NOVÝ PROJEKT                          |                      |                                                         |          |                 |
|                                               |                      |                                                         |          |                 |

#### NEPODANÉ PROJEKTY

| Název projektu | Evidenční číslo | Dotační program | Stav |
|----------------|-----------------|-----------------|------|
|                |                 |                 |      |

Založení nového projektu – žádosti Je potřeba vyplnit 4 části projektu: Ekonomika žádosti Členská základna ► Sport Přílohy žádosti

POZOR – některé části (Sport a Přílohy žádosti) jsou nepovinné a je u nich značka "zelená fajfka", přestože nejsou vyplněné. Je nutné tyto části zkontrolovat a případně doplnit.

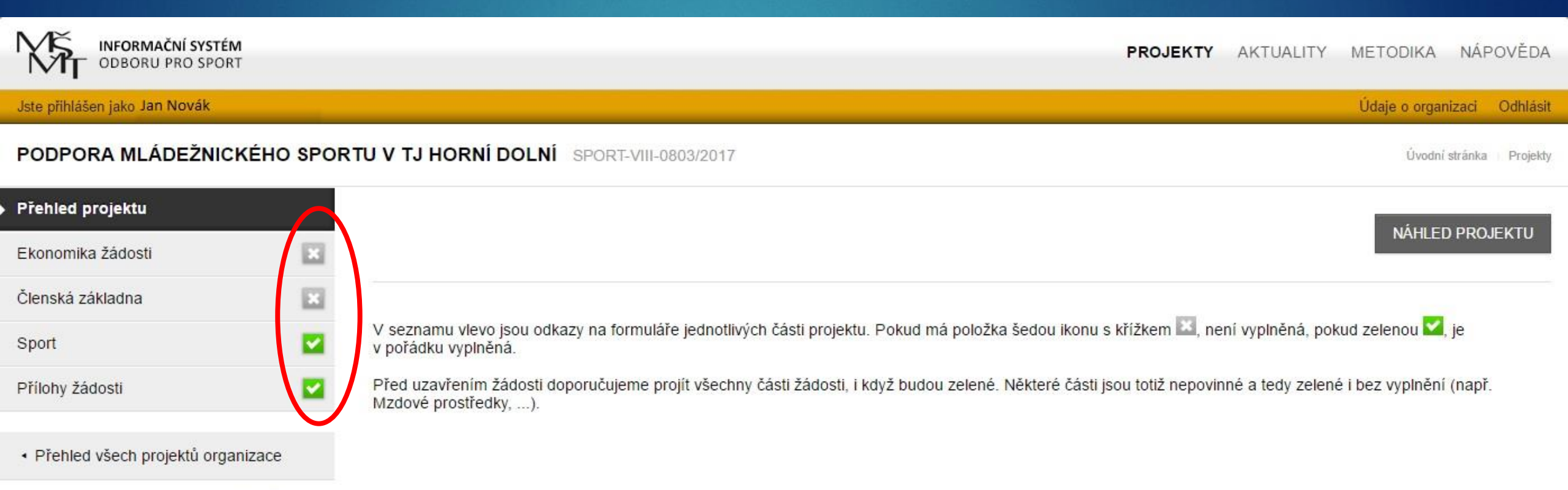

#### Ekonomika žádosti

Je potřeba zadat:
 Celkové náklady projektu
 Požadovanou výši dotace

POZOR – rozpočet se týká pouze roku 2017 POZOR – zadávejte částky v Kč POZOR – u programu VIII není nutná spoluúčast, můžete žádat o dotaci na 100 % nákladů, tzn. celkové náklady a

požadovaná dotace se mohou rovnat

POTŘEBUJI POMOC!

| INFORMAČNÍ SYSTÉM<br>ODBORU PRO SPORT                 |                                    |         | PROJEKTY | AKTUALITY | METODIKA N       | IÁPOVĚDA     |
|-------------------------------------------------------|------------------------------------|---------|----------|-----------|------------------|--------------|
| Jste přihlášen jako Jan Novák                         |                                    |         |          |           | Údaje o organiza | ci Odhlásit  |
| PODPORA MLÁDEŽNICKÉHO SPO                             | RTU V TJ HORNÍ DOLNÍ SPORT-VIII-08 | 03/2017 |          |           | Úvodní strá      | nka Projekty |
| Přehled projektu                                      |                                    |         |          |           |                  |              |
| Ekonomika žádosti 🛛 🔣                                 | ÚDAJE V KČ                         |         |          |           |                  |              |
| Členská základna 🛛 🔀                                  |                                    |         |          |           |                  |              |
| Sport 🔽                                               | Celkové náklady                    |         |          |           |                  |              |
| Přílohy žádosti 🔽                                     | projektu                           |         |          |           |                  |              |
| <ul> <li>Přehled všech projektů organizace</li> </ul> | Pożadovana vyse<br>dotace celkem   |         |          |           | L                | iložit       |

### Členská základna – údaje k 31.12.2015

Je potřeba zadat:
 počet členů mládeže do 18 let
 počet dospělých členů
 vybrané členské příspěvky za děti a mládež do 18 let
 vybrané členské příspěvky celkem

POZOR NA DUPLICITY – u členské základny uvádějte fyzické osoby

### Členská základna – údaje k 31.12.2015

|                                                       |                                                            | : : : : : : : : : : : : : : : : : : : |       |               |                         |       |
|-------------------------------------------------------|------------------------------------------------------------|---------------------------------------|-------|---------------|-------------------------|-------|
| INFORMAČNÍ SYSTÉM<br>ODBORU PRO SPORT                 |                                                            |                                       | PROJE | (TY AKTUALITY | METODIKA NÁPOVĚ         | DA    |
| Jste přihlášen jako Jan Novák                         |                                                            |                                       |       |               | Údaje o organizaci Odhl | ásit  |
| PODPORA MLÁDEŽNICKÉHO SPOR                            | TU V TJ HORNÍ DOLNÍ SPORT-VIII-0                           | 0803/2017                             |       |               | Úvodní stránka 🥚 Proj   | jekty |
| Přehled projektu                                      |                                                            |                                       |       |               |                         |       |
| Ekonomika žádosti                                     |                                                            |                                       |       |               |                         |       |
| Členská základna 🛛 🔀                                  | UDAJE K 31.12.2015 (DETTA MLAD                             | JEZ DO 18 LET)                        |       |               |                         |       |
| Sport 🔽                                               | Počet členů (Mládež)                                       |                                       |       |               |                         |       |
| Přílohy žádosti 🔽                                     | Počet členů (Dospělí)                                      |                                       |       |               |                         |       |
| <ul> <li>Přehled všech projektů organizace</li> </ul> | Vybrané členské<br>příspěvky za děti a<br>mládež do 18 let |                                       |       |               |                         |       |
| РОТŘЕВИЈІ РОМОС!                                      | Vybrané členské<br>příspěvky celkem za<br>rok 2015         |                                       |       |               |                         |       |

### Členská základna – aktuální údaje

Je potřeba zadat:

- Počet členů mládeže do 18 let
- Počet dospělých členů
- Vybrané členské příspěvky za děti a mládež do 18 let
- Vybrané členské příspěvky celkem za rok 2016
- Údaje o aktivitě členů

POZOR – u členské základny uvádějte fyzické osoby (návaznost na jmenný seznam dětí a mládeže). U vybraných členských příspěvků uveďte i ty, které vyberete do konce roku 2016. MŠMT bude kontrolovat splnění podmínky u vybíraných členských příspěvků: min. 100 Kč/dítě. Údaj o aktivitě může mít vliv na výši přidělené dotace.

### Členská základna – aktuální údaje

#### AKTUÁLNÍ ÚDAJE KE DNI PODÁNÍ ŽÁDOSTI

| Počet členů (Mládež)            |  |
|---------------------------------|--|
|                                 |  |
| Počet členů (Dospělí)           |  |
|                                 |  |
| Vybrané členské                 |  |
| mládež do 18 let                |  |
|                                 |  |
| Vybrané členské                 |  |
| prispevky celkem za<br>rok 2016 |  |
|                                 |  |
| Děti a mládež cvičící 1         |  |
| školního roku                   |  |
| (nepovinné)                     |  |
|                                 |  |
| Děti a mládež, která            |  |
| cvici minimaine 2 x             |  |
| školního roku a navíc           |  |
| se pravidelně účastní           |  |
| sportovních soutěží             |  |
| (nepovinné)                     |  |
|                                 |  |

#### Sport

TJ/SK s více oddíly uvedou názvy sportů + údaj o počtu dětí a mládeže (do závorky za název sportu) do první kolonky

TJ/SK s jedním oddílem vyberou sport z menu v druhé kolonce

POZOR – rozdělení na TJ a SK se neřídí podle názvu organizace, ale podle výkladu pojmů v pokynech MŠMT (TJ = organizace s více oddíly/sporty, SK = organizace s 1 oddílem/sportem)

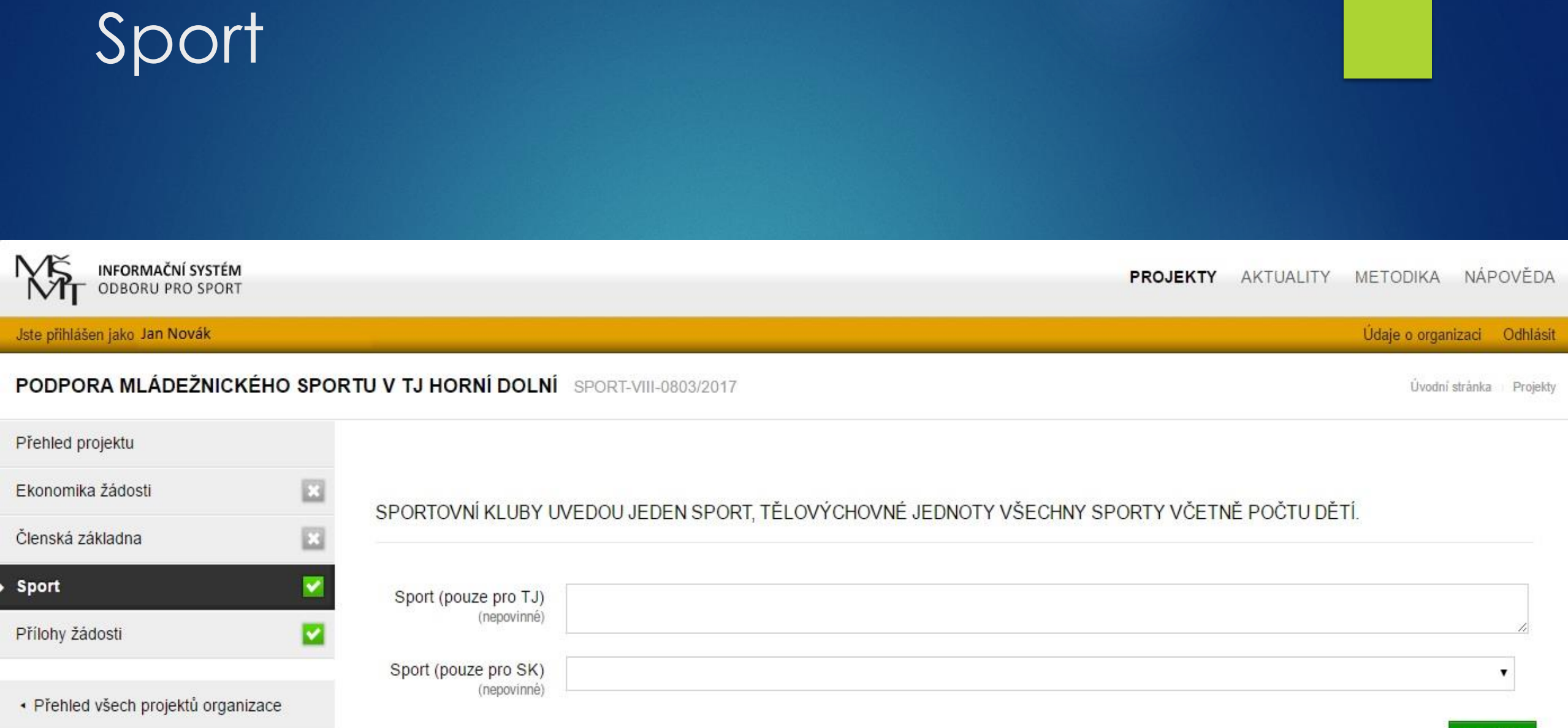

### Přílohy žádosti

#### Rozpočet projektu

Jmenný seznam dětí a mládeže (jméno, příjmení, ročník narození)

#### POZNÁMKA - členové PTU mohou vygenerovat seznam dětí z IS ČUS

POTŘEBUJI POMOC

| NFORMAČNÍ SYSTÉM<br>ODBORU PRO SPORT                  |        |                      |                        |                | NÁPOVĚDA        |  |                  |              |
|-------------------------------------------------------|--------|----------------------|------------------------|----------------|-----------------|--|------------------|--------------|
| Jste přihlášen jako Jan Novák                         |        |                      |                        |                |                 |  | Údaje o organiza | aci Odhlási  |
| PODPORA MLÁDEŽNICKÉH                                  | O SPOF | RTU V TJ HORNÍ DOLNÍ | SPORT-VIII-0803/2017   |                |                 |  | Úvodní str       | anka Projekt |
| Přehled projektu                                      |        | Přiložené dokumenty  | Zatím zde nemáte ulože | nv žádné dokum | entv            |  |                  |              |
| Ekonomika žádosti                                     |        | (nepovinné)          |                        | .,             | <b>-</b>        |  |                  |              |
| Členská základna                                      |        |                      | Přídat nový soubor     |                |                 |  |                  |              |
| Sport                                                 |        |                      | Soubor                 | Vybrat soubor  | Soubor nevybrán |  |                  |              |
| Přílohy žádosti                                       |        |                      | Název                  |                |                 |  |                  |              |
| <ul> <li>Přehled všech projektů organizace</li> </ul> | 9      |                      |                        |                |                 |  | PŘIDAT SOU       | BOR          |
|                                                       |        |                      |                        |                |                 |  |                  |              |

#### Uzavření a odeslání projektu – žádosti

Po vyplnění všech částí projektu (zelené fajfky) zvolte "NÁHLED PROJEKTU"

Pro vytištění náhledu můžete použít klávesovou zkratku Ctrl+P

### Uzavření a odeslání projektu – žádosti

| INFORMAČNÍ SYSTÉM<br>ODBORU PRO SPORT                 | <b>PROJEKTY</b> AKTUALITY METODIKA NÁPOVĚDA                                                                                                    |
|-------------------------------------------------------|----------------------------------------------------------------------------------------------------|
| Jste přihlášen jako Jan Novák                         | Údaje o organizaci Odhlásit                                                                                                    |
| PODPORA MLÁDEŽNICKÉHO SP                              | ORTU V TJ HORNÍ DOLNÍ SPORT-VIII-0803/2017                                                                                                    |
| Přehled projektu                                      |                                                                                                    |
| Ekonomika žádosti 🛛 🔽                                 | NARLED PROJEKTO UZAVRITA PODAT HOTOVT PROJEKT                                                                                                    |
| Členská základna 🛛 🔽                                  |                                                                                                    |
| Sport 🔽                                               | V seznamu vlevo jsou odkazy na formuláře jednotlivých části projektu. Pokud má položka šedou ikonu s křížkem 🖾, není vyplněná, pokud zelenou 🛀, je v pořádku vyplněná.             |
| Přílohy žádosti 🛛 🔽                                   | Před uzavřením žádosti doporučujeme projít všechny části žádosti, i když budou zelené. Některé části jsou totiž nepovinné a tedy zelené i bez vyplnění (např. Mzdové prostředky,). |
| <ul> <li>Přehled všech projektů organizace</li> </ul> |                                                                                                    |
|                                                       |                                                                                                    |

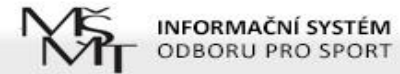

#### PODPORA MLÁDEŽNICKÉHO SPORTU V TJ HORNÍ DOLNÍ SPORT-VIII-0803/2017

#### NÁHLED PROJEKTOVÉ ŽÁDOSTI

ZAVŘÍT NÁHLED

#### Žádost o neinvestiční dotaci na rok 2017 z programu státní podpory sportu

#### ŽÁDOST K PROGRAMU

| Název poskytovatele dotace: | MŠMT                                                    |
|-----------------------------|---------------------------------------------------------|
| Evidenční číslo:            | SPORT-VIII-0803/2017                                    |
| Dotační dotační program:    | Program VIII - Organizace sportu ve sportovních klubech |

#### ÚDAJE O SPOLKU ŽÁDAJÍCÍM O DOTACI

| Název:   | Prague Handball Club z. s. |
|----------|----------------------------|
| Zkratka: | Prague Handball Club       |

| Sídlo spolku         |                              |
|----------------------|------------------------------|
| Ulice:               | Hanusova 347/16              |
| Město:               | Michle                       |
| PSČ:                 | 14000 Lod projektu,          |
| Kraj:                | Hlavní město Praha (Praha 4) |
| Korespondeční adresa | nikoliv projektova 200       |
| Ulice:               | Hanusova 347                 |
| Město:               | Michle                       |
| PSČ:                 | 14000                        |

#### Uzavření a odeslání projektu – žádosti

Po kontrole projekt uzavřete a elektronicky odešlete

POZOR – v případě, že odešlete projekt a dodatečně zjistíte potřebu něco upravit, je možné požádat MŠMT o znovuotevření projektu (nejpozději do termínu uzávěrky). Znovuotevření má omezenou platnost – většinou je potřeba v řádu několika málo dnů projekt dopracovat, uzavřít a znovu odeslat.

### Uzavření a odeslání projektu – žádosti

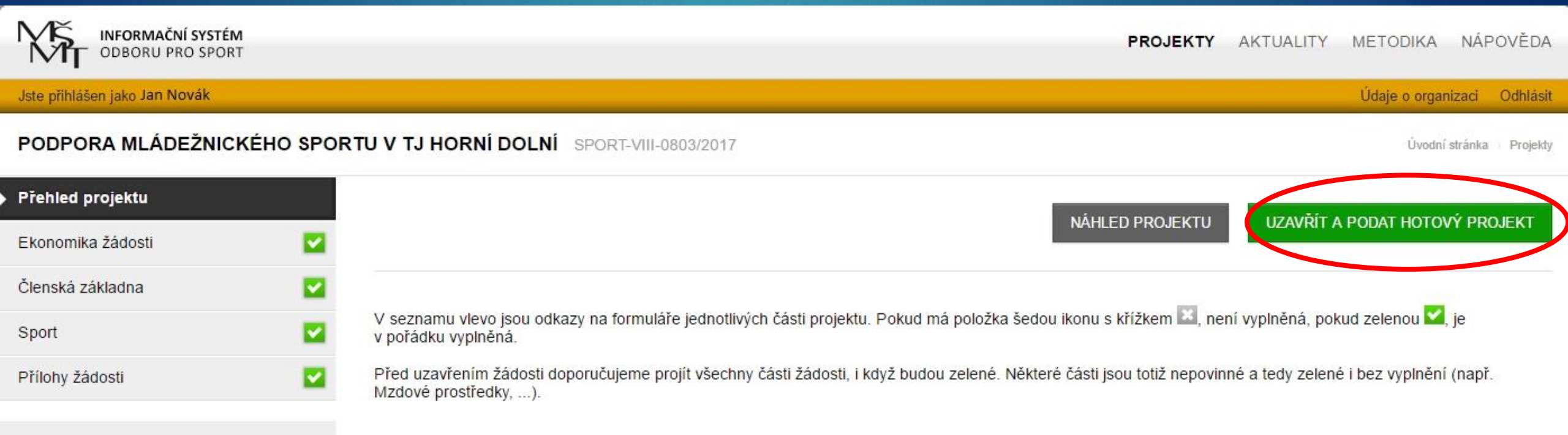

Přehled všech projektů organizace

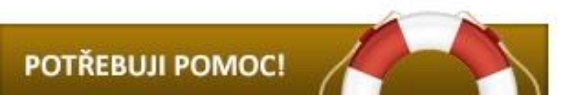

#### Uzavření a odeslání projektu – žádosti

Po uzavření elektronické žádosti je nutné vyplněnou žádost vytisknout a v jednom vyhotovení zaslat prostřednictvím datové schránky nebo pošty na adresu Ministerstva školství, mládeže a tělovýchovy.

Listinná forma žádosti musí být opatřena podpisem statutárního orgánu žadatele.

POZOR - Obálka nebo datová zpráva se žádostí musí být označena slovy "Dotace –". Vedle pomlčky bude uvedeno číslo programu, do kterého spolek svůj projekt podává.

# Děkujeme za pozornost

DOTAZY JE MOŽNÉ SMĚŘOVAT NA PRACOVNÍKY PRAŽSKÉ TĚLOVÝCHOVNÉ UNIE ING. VERONIKA NEŠPŮRKOVÁ – <u>NESPURKOVA@PTUPRAHA.CZ</u>, 261 215 365